# **Applications « GEDCOM» ou « GEDMultiLang » pour Smartphones ou Tablettes Android**

Gestion possible jusqu'à 3500 personnes

Marc DANIEL – Mise à jour Février 2023

#### **Installation**

1- Téléchargez le fichier GEDCOM.apk ou GEDMultiLang.apk sur votre appareil Android et installez-le

2- Autorisez l'accès de l'application à la mémoire interne de votre appareil (Paramètres).

3- Avant de pouvoir utiliser l'application, vous avez besoin de télécharger un fichier GEDCOM qui peut provenir soit d'une plate-forme de généalogie en ligne (Filae, Geneanet, MyHeritage, par exemple) ou d'un logiciel de généalogie (Généatique, Hérédis, Family Tree, paar exemple). Dans tous les cas, les généalogies créées sur ces plates-formes en ligne ou avec des logiciels spécialisés peuvent être « exportées» sous la forme d'un fichier GED ou « GEDCOM ».

#### **Fonctionnement**

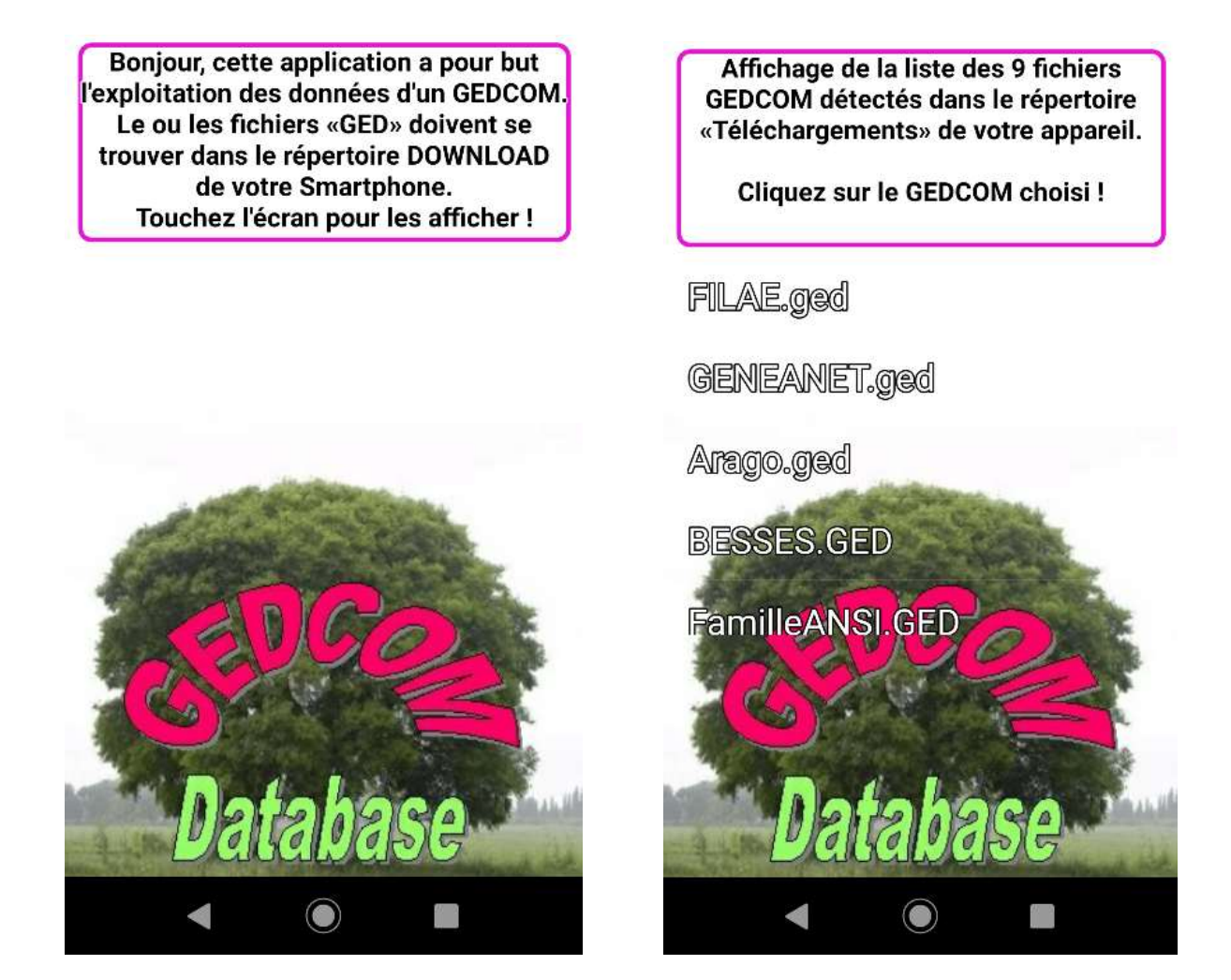

1- Téléchargez un ou plusieurs fichier(s) GEDCOM sur votre appareil. Ce ou ces fichiers seront enregistrés dans les téléchargements de votre appareil (Répertoire « Download» de la mémoire interne.

2- Sélectionnez un fichier GEDCOM (NomDeFichier.GED)

3- L'application va extraire une base de données du fichier GEDCOM. Les fichiers correspondants seront créés et enregistrés dans un répertoire appelé également «GEDCOM» et créé dans la mémoire interne de votre appareil.

4- Lorsque la base de données aura été créée. Vous aurez accès à la liste alphabétique complète de toutes les personnes répertoriées dans le GEDCOM source.

#### Sélection d'une personne dans la liste déroulante

| 187-BE<br>né le 07<br>à St-Ni:  | RNARD Jea<br>décembre<br>zier sous C    | an ♂<br>1763<br>harmoy       | y (71)               |                   | 7    |
|---------------------------------|-----------------------------------------|------------------------------|----------------------|-------------------|------|
| 188- BE<br>né le 11<br>à Lyon-  | RNARD Jos<br>juillet 190<br>5ème (69)   | anny ơ<br>1                  | Curse<br>défiles     | ur de<br>nent rap | oide |
| 189- BE<br>né le 25<br>à Le Cro | RNARD La:<br>février 185<br>eusot (71)  | zare ơ<br>56                 |                      |                   |      |
| 190- BE<br>né le 27<br>à Blanz  | RNARD La:<br>septembre<br>y (71)        | zare d<br>1806               | 5                    |                   |      |
| 191-BE<br>né le 29<br>à St-Niz  | RNARD La:<br>juillet 178<br>zier sous C | zare ơ<br>O<br>harmoy        | y (71)               |                   |      |
| 192- BE<br>né le 12<br>à Le Cro | RNARD Log<br>novembre<br>eusot (71)     | uis-Fra<br>1861              | nçois ơ              |                   |      |
| 193- BE<br>né le 10<br>à St-Niz | RNARD Lor<br>janvier 17<br>zier sous C  | uis ơ<br>61<br>harmoy        | ,                    |                   |      |
| 194- BE<br>née le 2<br>à St-Niz | RNARD Ma<br>1 septemb<br>zier sous C    | rie-Cla<br>re 1756<br>harmoy | udine Չ<br>Տ<br>(71) |                   | ſ    |
| 195- BE<br>né le 20<br>à Lvon-  | RNARD Pa<br>avril 1894<br>5ème (69)     | ul Andr                      | <b>΄é</b> σ          |                   |      |
|                                 |                                         |                              |                      |                   |      |

Vous pouvez faire défiler la liste manuellement pour atteindre la personne dont vous souhaitez afficher la fiche individuelle. Si votre généalogie est importante, il est possible d'accélérer le défilement en utilisant le curseur rond et bleu situé sur la droite, avec ce curseur, le défilement se fait très rapidement par centaines de personnes à la fois ...

Pour sélectionner une personne, pressez le doigt d'une façon prolongée sur le nom choisi.

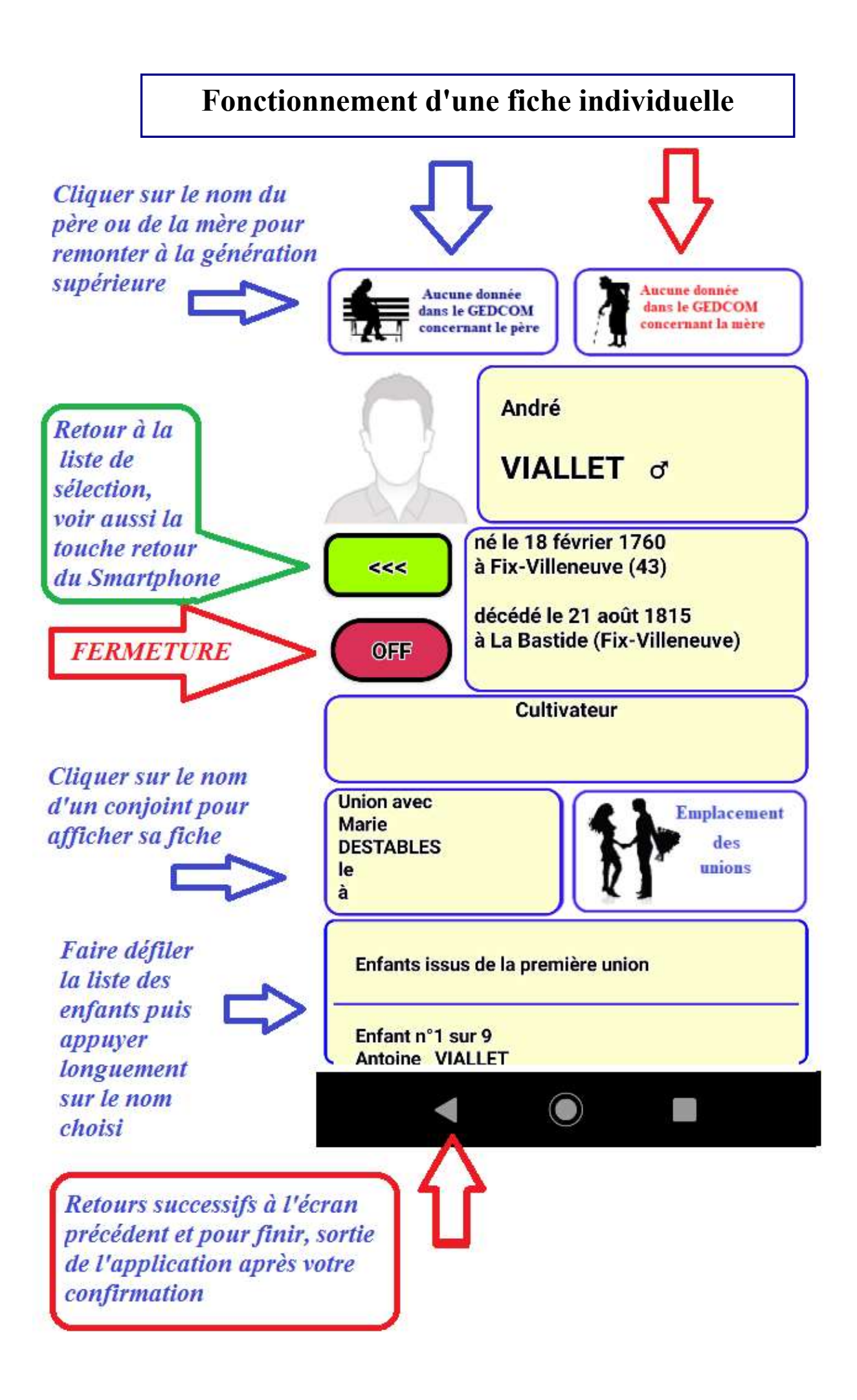

### **Modifications possibles**

Il est possible de personnaliser les applications « GEDCOM », « GEDMultiLang » et « Family2023 » en ajoutant des photos concernant des personnes existantes dans votre généalogie aux conditions suivantes :

Relier l'appareil Android à un PC avec le câble USB et dans les paramètres de connexion, choisir l'option : « USB - Transfert de fichiers»

Dans la mémoire interne de votre appareil, vous trouverez le fichier « **ListeAlpha.txt** » dans le répertoire nommé « GEDCOM » et l'emplacement prévu pour stocker des photos est le sous-répertoire « MEDIA » dans « GEDCOM ».

Vous pouvez ajouter (ou modifier ou supprimer) une photo concernant une personne :

1- En modifiant la fin de la ligne concernant cette personne dans le fichier **« ListeAlpha.txt** » qui comprend une ligne par personne sachant que les personnes sont classées dans l'ordre alphabétique des NOMS de famille.

Le nom de la photo doit être ajouté en fin de ligne juste après le signe § (effacer "VIDE") <u>exemples</u> : §ArseneLUPIN.PNG ou §Tartempion.jpg

2- Ensuite il faut copier la photo correspondante dans le sous-répertoire MEDIA. Attention, le nom de la photo doit rigoureusement être le même que le nom enregistré avec ListeAlpha.txt sinon la photo ne sera pas reconnue. Evitez les espaces et les accents. Vous pouvez aussi simplement changer la photo existante en gardant le même nom.

Si vous supprimer une photo, il faut que la ligne correspondante à la personne se termine par : **§VIDE** 

Pour les curieux, codes de séparation (signes) utilisés dans le fichier « ListeAlpha.txt»: (Ligne correspondante à chaque personne figurant dans la généalogie)

## NOM | Prénom \* CodePersonnel @ Sexe [ date de naissance ] lieu de naissance { date de décès } lieu de décès \$ métier ou fonction £ code famille parents % CodeUnion1 \$ CodeUnion2 \$ CodeUnion3 § NomPhoto.PNG ou jpg ou jpeg

NB - La gestion des unions n°3 a été abandonnée car cela posait trop de problèmes techniques, donc vous ne trouverez rien après le signe  $rac{1}{2}$ 

Attention, il faut bien enregistrer ListeAlpha.txt après modifications et non pas ListeAlpha(1).txt par exemple.

#### Marc DANIEL – Révision en février 2023